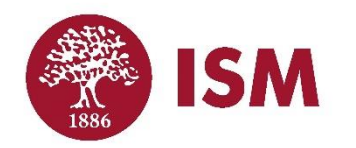

# How to Add Lunch to Your Child's Account for Summer Camp AFTER you've already enrolled.

### Step 1:

#### Log in to your UltraCamp account.

https://www.ultracamp.com/clientlogin.aspx?idCamp=674&campcode=ism&lang=en-Us

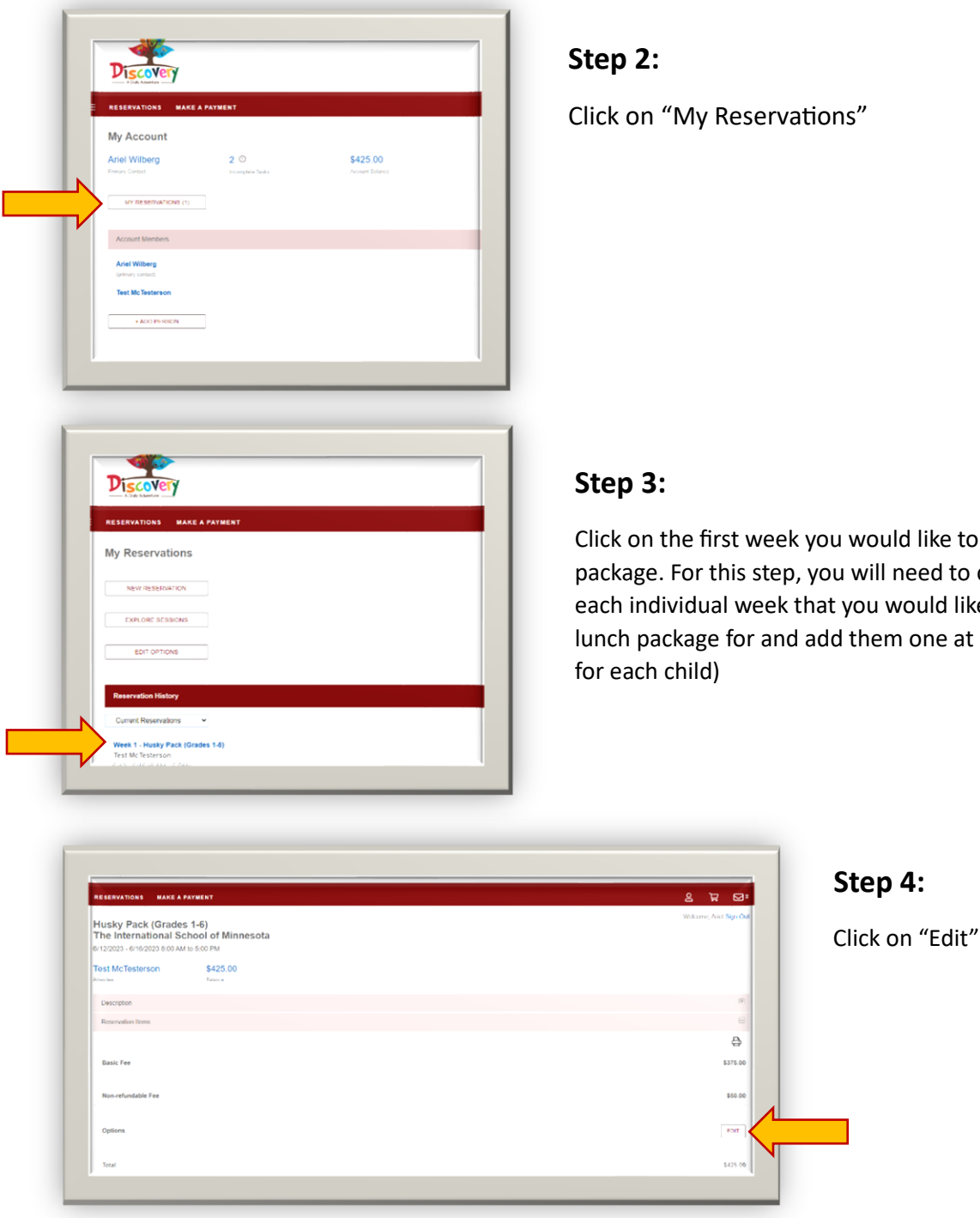

Click on "My Reservations"

Click on the first week you would like to add a weekly lunch package. For this step, you will need to come back and click on each individual week that you would like to purchase a weekly lunch package for and add them one at a time. (You must do this

## Step 5:

Select Lunch Option to add to your cart and click "Next"

| RESERVATIONS MAKE A PAYL | AENT                                                                    | ¥ 2              |
|--------------------------|-------------------------------------------------------------------------|------------------|
| Edit Session Options     |                                                                         | Welcome, Ariel S |
| Lunch Option             |                                                                         |                  |
| O Lunch                  | Purchase this option to provide your student with a daily lunch option. | + 55             |

## Step 6:

From here you have the option to checkout and pay for the weekly lunch package you selected. If you would like to select more weeks to add lunch to for your child, click on the "Reservations" tab at the top of your screen to go back and add more weeks of lunch to your cart.

| RESERVATIONS WAKE & PAYMENT                                                                    | מום פ               |
|------------------------------------------------------------------------------------------------|---------------------|
| My Cart<br>Revew your order for accuracy                                                       | Wetcome Area Sayn ( |
| PHOCEED TO NAMENT<br>Add additional reservations<br>Add a gift certificate or promotional code | \$ 50.00            |
| (Modification) Week 1 - Husky Pack (Grades 1-6) (/12/023016/023 Test McTesterson               | \$ 50.0             |